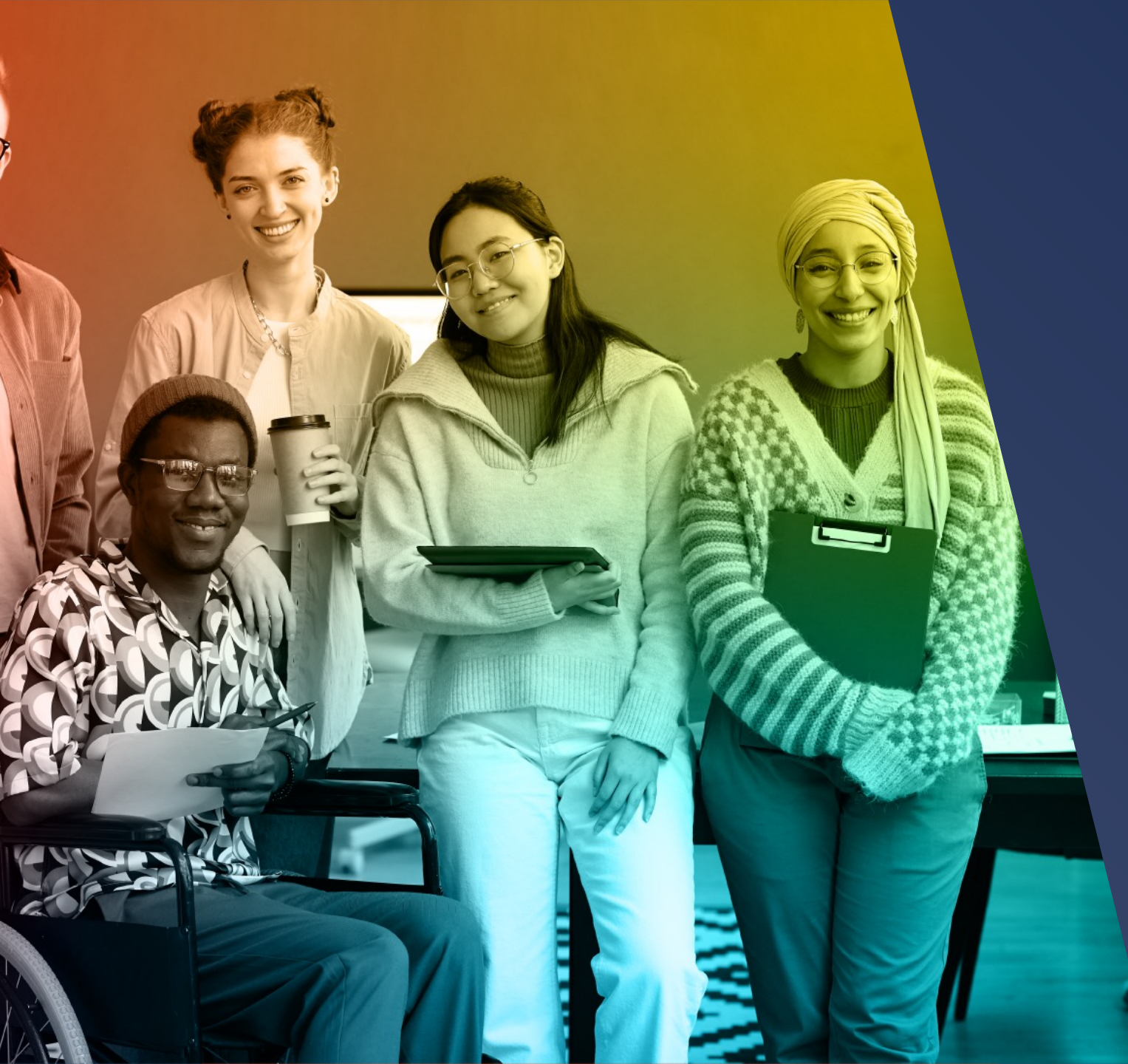

## modern<sup>®</sup> campus

Engaging Modern Learners For Life

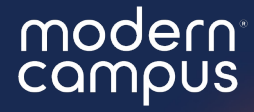

Introduce yourself in the chat! Which institution are you here with?

## Campaign Messages

Send ad-hoc messages to large groups of contacts not grouped together in your Message data.

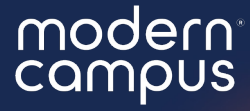

## Campaign Messages

Send ad-hoc messages to large groups of contacts not grouped together in your Message data.

## Agenda

Intro
 Examples
 Set Up and Send
 Quick Copy + Paste
 Q&A
 Close

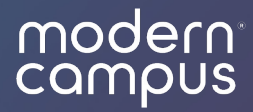

## Campaign Messages

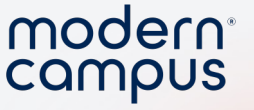

## When to use a Campaign Field Message

Ad Hoc Message

6

1,000+ Contacts

The segmenting data isn't in Message

| Advanced Search                                                                                                    | ×             |
|----------------------------------------------------------------------------------------------------|---------------|
| Match if All v rules are met<br>Rule #1 (rename rule) (delete rule)<br>If All v of the following conditions are met |               |
| + add another rule                                                                                                  | Cancel Search |

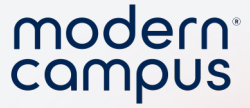

#### If you want to...

- Save response data to a new field
- Have automation

7

#### ... You will need to use the template!

| Msg # | Date/Time               | Condition                        | Content                                                                                                    | Save<br>Response                             |
|-------|-------------------------|----------------------------------|----------------------------------------------------------------------------------------------------|----------------------------------------------|
| 1     | created_at<br>+ 10 mins | campaign =<br>no_app_6.1<br>4.24 | Part 1: Hi [first_name]! This is [counselor_name], your Admissions Counselor from<br>Signal Vine U. I'll send important info & reminders to help you through our admissions<br>process. Are you still interested in applying to Signal Vine University?<br>Response to Yes: Awesome, the application is due in 3 weeks! | Save Yes/No<br>response to<br>interest_check |
|       |                         |                                  | Response to No: Thanks for letting us know. If you need my help feel free to<br>reach out!                                                                                                    |                                              |

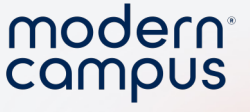

## Avoid creating temporary "group lists"

- Creates a busy, long list of groups
- Could disrupt counselor access to groups
- Groups are designed for long term counselor access and messaging

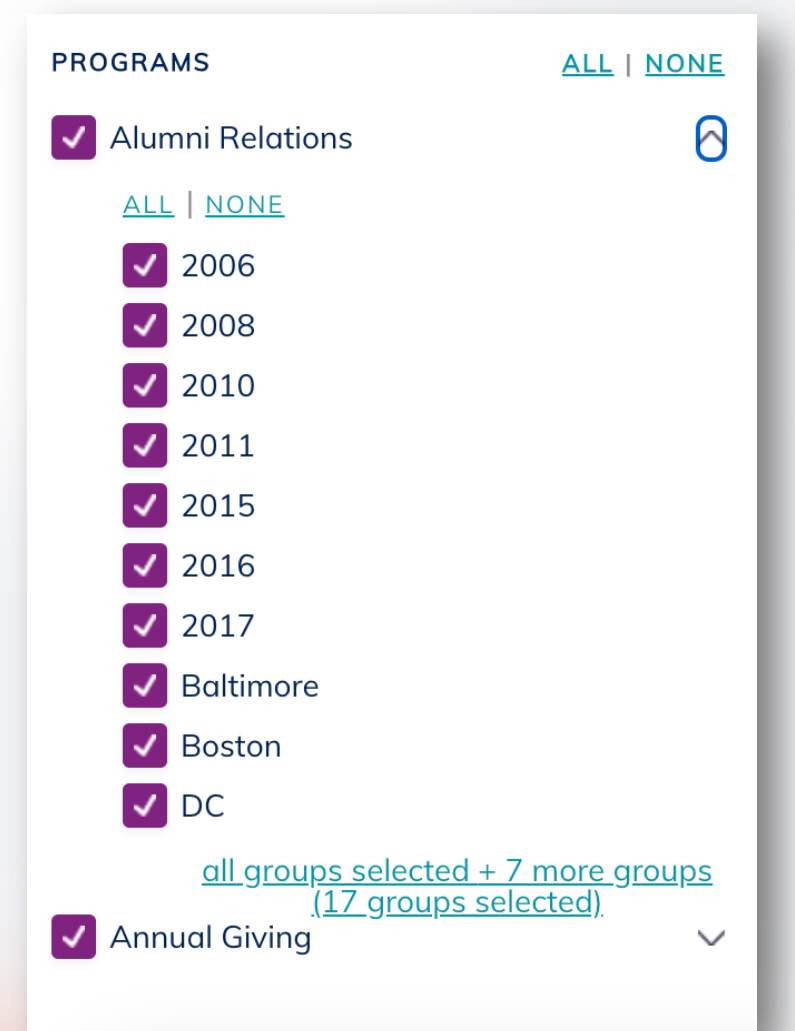

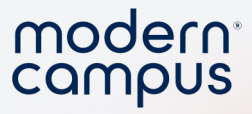

#### "group\_list" vs. "campaign" field

| customer_id | group_list        | campaign                   |
|-------------|-------------------|----------------------------|
| SV-1        | 2015;Philadelphia | 08.16.2024 meetup followup |
| SV-2        | 2017;NYC          | 08.16.2024 meetup followup |
| SV-17       | 2016;Philadelphia | 08.16.2024 meetup followup |
| SV-18       | 2006;Baltimore    | 08.16.2024 meetup followup |
| SV-66       | 2016;Philadelphia | 08.16.2024 meetup followup |
| SV-16       | 2017;NYC          | 08.16.2024 meetup followup |
| SV-36       | 2015;Boston       | 08.16.2024 meetup followup |
|             |                   |                            |

# Do you need a "campaign" field message?

- What data do you upload and currently have access to WITHIN Message?
- What are the groups you would like to send a message to?

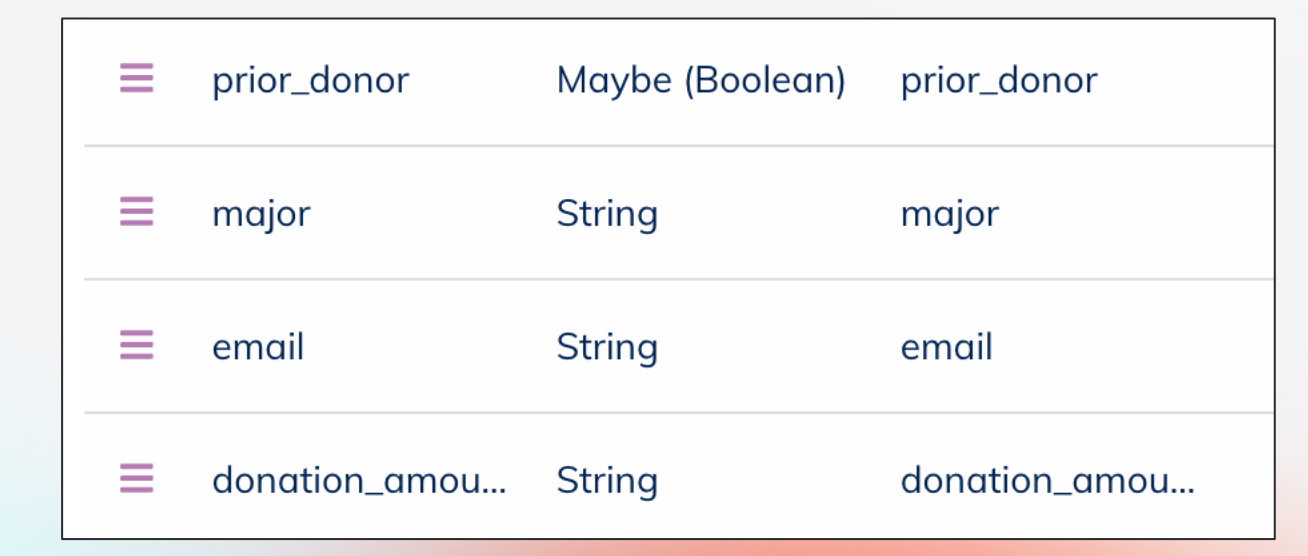

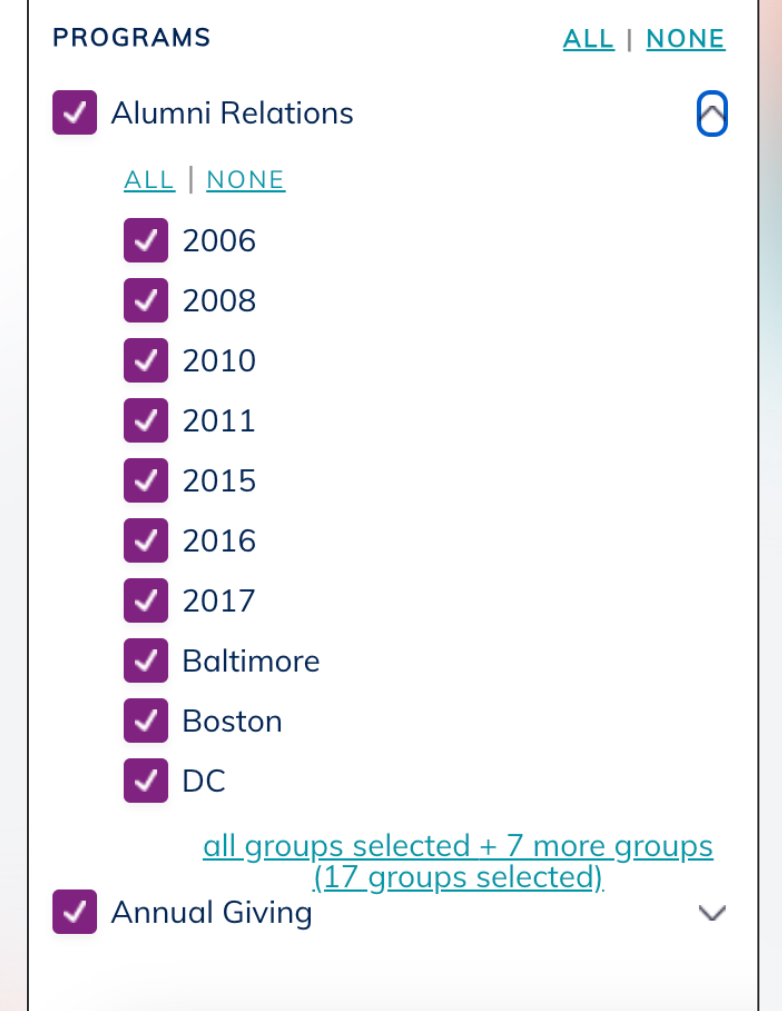

10

modern<sup>®</sup>

campus

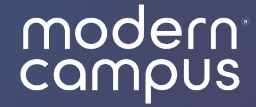

## Campaign Message Examples

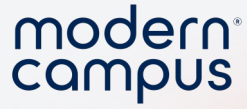

### When to use a Campaign Message

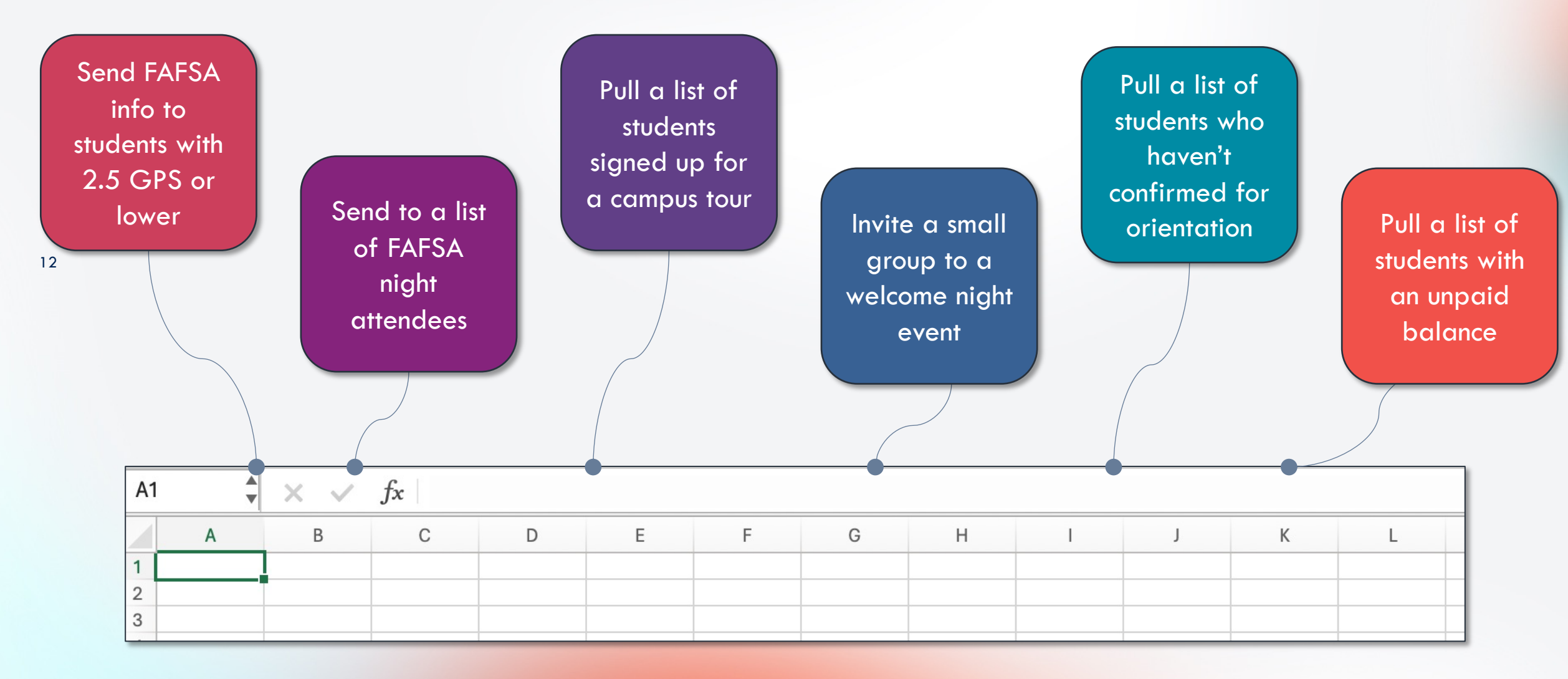

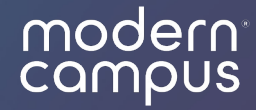

# What about Advanced Search?

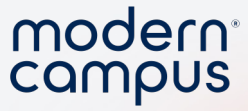

### **Advanced Search**

- Data is already in Message
- Hyper-segment your contacts using data

14

 And/or search functions

| Match | if All 🗸 rules are m     | net            |                        |   |             |   |   |
|-------|--------------------------|----------------|------------------------|---|-------------|---|---|
| Accou | nting major (rename rul  | e) (dele       | ete rule)              |   |             |   |   |
| lf    | All 🗸 of the following   | g conditio     | ons are met            |   |             |   |   |
|       | active                   | ~              | equals                 | ~ | True        | ~ | × |
|       | + add another condition  |                |                        |   |             |   |   |
| Admit | term fall or summer 2024 | <b>1</b> (rena | me rule) (delete rule) |   |             |   |   |
| lf    | Any 🗸 of the following   | g condition    | ons are met            |   |             |   |   |
|       | admit_term               | ~              | equals                 | ~ | fall 2024   |   | × |
|       | admit_term               | ~              | equals                 | ~ | summer 2024 |   | × |
|       | + add another condition  |                |                        |   |             |   |   |

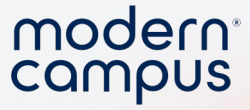

### New Scholarship Alert!

- We have a new scholarship opportunity available to both in and out-of-state students!
- The criteria are different depending on where you're from
  - In state 3.0 and above
  - Out of state 3.5 and above

|       |                        | ire met    |                          |     |       |       |   |   |
|-------|------------------------|------------|--------------------------|-----|-------|-------|---|---|
| n Sto | ate above 3.0 (renam   | e rule) (d | elete rule)              |     |       |       |   |   |
| lf    | All 🗸 of the follow    | wing condi | tions are met            |     |       |       |   |   |
|       | HS GPA                 | ~          | is greater than or equal | 1 🗸 | 3.0   | Clear | × |   |
|       | State Resident         | ~          | equals                   | ~   | True  |       | ~ | × |
| I     | + add another condit   | ion        |                          |     |       |       |   |   |
| Out c | of State above 3.8 (re | name rule) | (delete rule)            |     |       |       |   |   |
| lf    | All 🗸 of the follow    | wing condi | tions are met            |     |       |       |   |   |
|       | HS GPA                 | ~          | is greater than or equal | 1 🗸 | 3.8   | Clear | × |   |
|       | State Resident         | ~          | equals                   | ~   | False |       | ~ | × |
|       |                        | ien        |                          |     |       |       |   |   |
|       | + add another condit   | .1011      |                          |     |       |       |   |   |

16

Engaging Modern Learners For Life

modern<sup>®</sup> campus

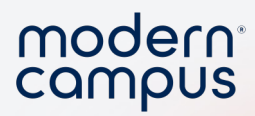

#### Advanced Search Demo

Engaging Modern Learners For Life

17

moderncampus.com

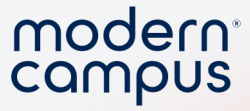

## Campaign Field Message

| customer_id | group_list        | campaign                   |
|-------------|-------------------|----------------------------|
| SV-1        | 2015;Philadelphia | 08.16.2024 meetup followup |
| SV-2        | 2017;NYC          | 08.16.2024 meetup followup |
| SV-17       | 2016;Philadelphia | 08.16.2024 meetup followup |
| SV-18       | 2006;Baltimore    | 08.16.2024 meetup followup |
| SV-66       | 2016;Philadelphia | 08.16.2024 meetup followup |

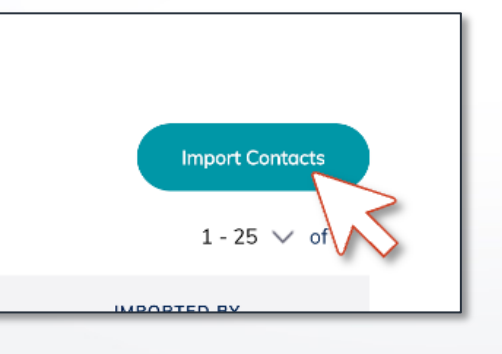

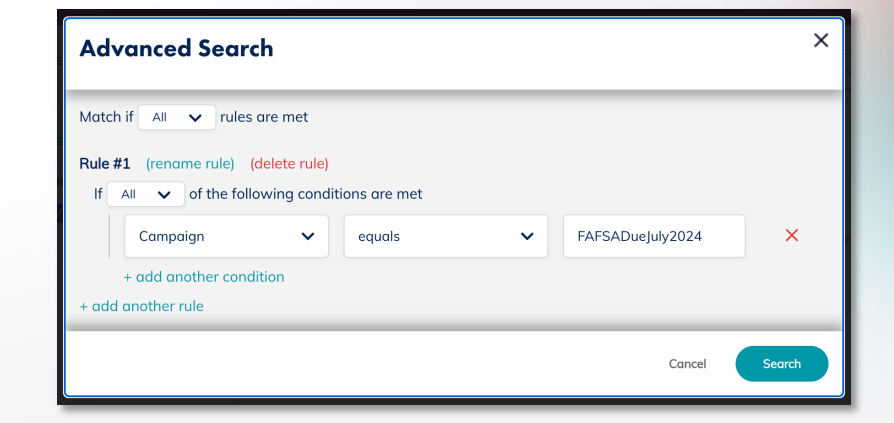

Create a data file

Upload contact data to Message

Run an advanced search and send message!

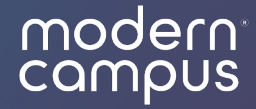

## Set Up and Send a Campaign Message

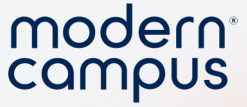

### Steps to sending a campaign message

- 1. Create a custom "campaign" field
  - You will only need to do this once!
- 2. Create a .csv file of your contacts
  - You will need a "customer\_id" column and "campaign" column
- 3. Upload your contacts to Message
- 4. Run an advanced search
- 5. Send your message!

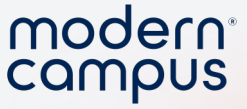

#### Create a Custom "Campaign" Field Type

- Your first step is to create a "campaign" field because it is not automatically available in Message. To create a custom field, go to the Programs tab and select "Manage Fields."
- Click on the "Add Custom Field" button.

| modern compus<br>message  | Messages Contacts Programs Analytics Implementation HE 🐼            | <b>#</b> |
|---------------------------|---------------------------------------------------------------------|----------|
| PROGRAMS                  | Message Calendar Settings Add Single Contact Export Contacts Manage | ields    |
| Advising<br>Financial Aid | Import Contacts Autoresponder Phone Numbers                         | $\sim$   |
| Registrar                 | Manage Fields for Admissions Program Add Custom F                   | eld      |
|                           | DISPLAY NAME TYPE VARIABLE HIDDEN READONLY ED                       | VV<br>T  |
|                           |                                                                     |          |

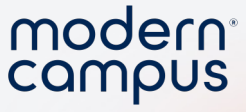

#### Create a Custom "Campaign" Field Type

Add Custom Profile Field

- Enter "campaign" as the Field Name and "campaign" as the Display Name.
- Choose "String" as the Field Type.

#### You may add a new field to your contact profile by choosing a field name and customizing field settings Field Name \* **Display Name** Uniquely identifies the new field in the system. Must be lowercase Allows you to have a friendlier name than your field name, can include special characters and spaces, but are required to be unique. letters, numbers or underscores and contain no spaces. email campaign Field Type \* **Default Value** Specifies the type of data you'll be storing. Choose from available Specifies a default value to automatically populate the field. Leave this fields in the dropdown. blank if you want the field to be empty by default. String Cancel Add Field

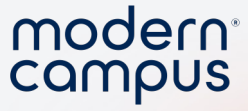

- Create a spreadsheet file with "customer\_id" and "campaign" fields.
- Name your campaign something unique, such as the date, so it won't repeat in later campaigns.

| • • AutoS           | Save 💽 off 🛱 🕻             | ₽ 7 • C •            | Book 1                                                           |                |                  |              | ୦ କ      |
|---------------------|----------------------------|----------------------|------------------------------------------------------------------|----------------|------------------|--------------|----------|
| Home Insert         | Draw Page Layou            | t Formulas           | Data Review                                                      | View >>        | 🖗 Tell me        | Comments     | 🖻 Share  |
| Paste               | Font Alignment             | Number               | ronditional Formatting  v<br>ormat as Table  v<br>rell Styles  v | Cells          | Editing          | Analyze Data | <b>√</b> |
| 😢 Possible Data L   | oss Some features migh     | it be lost if you sa | ve this workbook in th                                           | ne comma-delii | mited (.csv) for | mat          | Save As  |
| C9 🔺 🗙              | $\checkmark$ fx            |                      |                                                                  |                |                  |              |          |
| A                   | В                          | С                    | D                                                                | E              | F                | G            | Н        |
| 1 customer_id       | campaign                   |                      |                                                                  |                |                  |              |          |
| 2 9098888           | FAFSA 5.22                 |                      |                                                                  |                |                  |              |          |
| 3 909614            | FAFSA 5.22.23              |                      |                                                                  |                |                  |              |          |
| 4 9091402           | FAFSA 5.22.23              |                      |                                                                  |                |                  |              | -        |
| 5 909967            | FAFSA 5.22.23              |                      |                                                                  |                |                  |              |          |
| <sup>6</sup> 909145 | FAFSA 5.22.23              |                      |                                                                  |                |                  |              | -        |
| 7 909678            | FAFSA 5.22.23              |                      |                                                                  |                |                  |              |          |
| 8 909712            | FAFSA 5.22.23              |                      |                                                                  |                |                  |              |          |
| 9                   |                            |                      |                                                                  |                |                  |              |          |
| 10                  |                            |                      |                                                                  |                |                  |              |          |
| 11                  |                            |                      |                                                                  |                |                  |              |          |
| 12                  |                            |                      |                                                                  |                |                  |              |          |
| 13                  |                            |                      |                                                                  |                |                  |              |          |
| Book 1              | +                          |                      |                                                                  |                |                  |              |          |
| Ready 🗓 🕅           | ? Accessibility: Unavailat | ole                  |                                                                  |                | E 🗉 –            |              | + 100%   |
|                     |                            |                      |                                                                  |                |                  |              |          |

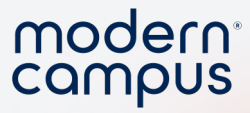

• Save and export as a .csv file

| Excel File                                                                   | Eait view insert For                      |                                                                                       |
|------------------------------------------------------------------------------|-------------------------------------------|---------------------------------------------------------------------------------------|
|                                                                              | oSave ●off                                | ଦି ଅ Book 1 ∽ ସେ କ                                                                    |
| Home Insert                                                                  | Draw Page Layout F                        | Formulas Data Review View $\gg$ 및 Tell me 🖓 Comments 년 Share                          |
| Paste                                                                        | A · Ent Alignment Number                  | er Conditional Formatting *<br>Format as Table *<br>Cells Editing Analyze Sensitivity |
| A1 🔺                                                                         | Save                                      | e As: Book 1                                                                          |
| A                                                                            | Т                                         | Fags:                                                                                 |
| 1         customer_id           2         9098888           3         909614 | Wh                                        | here: Desktop                                                                         |
| 4 9091402                                                                    |                                           |                                                                                       |
| 5 909967                                                                     | Online Locations File                     | Forma   Excel Workbook (.xlsx)                                                        |
| 6 909145<br>7 909678                                                         |                                           | Common Formats                                                                        |
| × 909712                                                                     |                                           | Excel 97-2004 Workbook (.xls)                                                         |
| 9                                                                            |                                           | CSV UTF-8 (Comma delimited) (.csv)                                                    |
| 10                                                                           |                                           | Web Page (.htm)                                                                       |
| 11                                                                           |                                           | Excel Template (.xltx)                                                                |
| 12                                                                           |                                           | Excel 97-2004 Template (.xlt)                                                         |
| 13                                                                           |                                           | PDF                                                                                   |
| 14                                                                           |                                           |                                                                                       |
| Sheet1                                                                       | 1 (2) Sheet1 +                            | Specialty Formats                                                                     |
| Ready IT                                                                     | S <sup>2</sup> Accessibility: Investigate | Excel Macro-Enabled Workbook (.xlsm)                                                  |
| iteady _                                                                     | NX Hocessionity. Investigate              | Excel Binary Workbook (.xisb)                                                         |
|                                                                              |                                           | Single File Web Page (.mht)                                                           |
|                                                                              |                                           | Excel Macro-Enabled Lemplate ( yitm)                                                  |

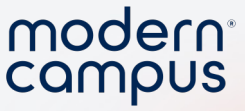

- In Message, go to the "Programs" tab.
- Select the appropriate Program.

- Navigate to the "Import Contacts" tab.
- Click on the "Import Contacts" button.

| Messages  | Contacts            | Programs         | Analytics                 |                     | Implement         | ation HE 🟠   | 苗      | ?            |
|-----------|---------------------|------------------|---------------------------|---------------------|-------------------|--------------|--------|--------------|
| Mes       | sage Calenda        | ır Settings      | Add Single Contact        | Export Contacts     | Manage Fields     | Import Conta |        |              |
|           |                     |                  | Autoresponder             | Phone Numbers       |                   | $\setminus$  | $\sim$ |              |
| Did       | <b>you know?</b> Ye | ou can get a lis | t of contacts without SMS | -enabled numbers wi | th a Export Tool. | Go to Expor  | ts     |              |
| l<br>Impo | rt Conto            | acts to A        | dmissions Pro             | gram                |                   |              |        |              |
|           |                     |                  |                           | ~                   |                   | Import Con   | tacts  | >            |
|           |                     |                  |                           |                     |                   | 1 - 25 🚿     | ✓ of   | $\mathbf{S}$ |
| START TI  | ME                  | STATUS           | RESULTS                   | ERROR F             | ILE I             | MPORTED BY   |        |              |
|           |                     |                  |                           |                     |                   |              |        |              |

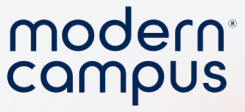

- Choose your CSV file.
- How do you want to handle the contacts in your file?
  - Unselect "Import new contacts."
  - Select "Update existing contacts."
    - Select "Campaign."

- How do you want to handle errors?
  - Select "Skip the contact and continue the import"
- Click on the "Start Import" button.

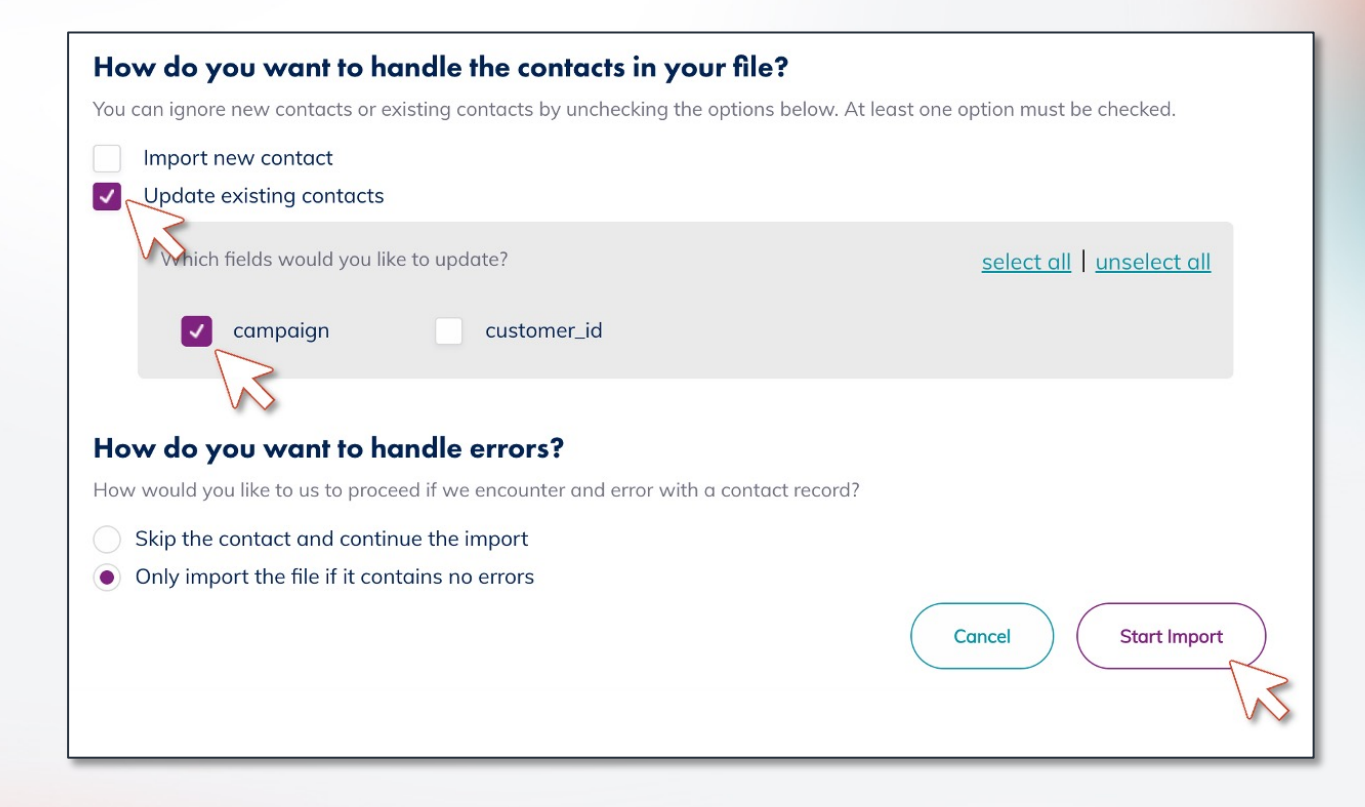

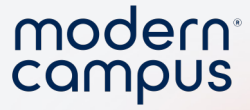

#### Send Your Campaign Message:

- Note that it may take anywhere from 15 – 90 minutes for your campaign data to sync in Message depending on the date / time of upload.
- Go to the "Contacts" tab.

- Select the relevant Program from the left side panel.
- Click on "advanced search" located under the search bar.

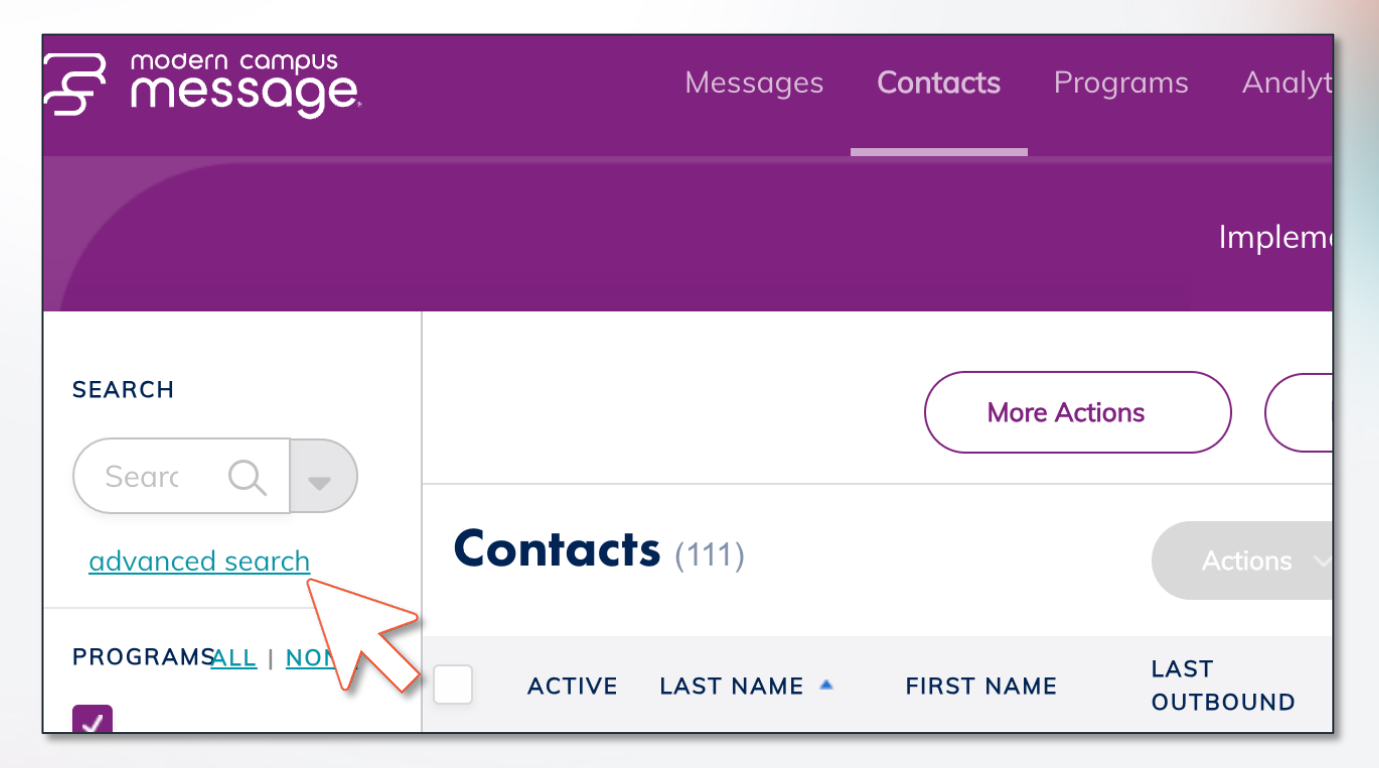

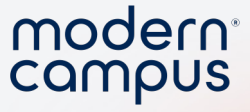

#### Send Your Campaign Message:

- Select "Add Criteria."
- Choose "campaign" as the attribute.
- Select "equals" as the operator.
- Type in your campaign title (the same header used in your CSV).

| Advanced Search                                                                                           |   | ×             |
|----------------------------------------------------------------------------------------------------|---|---------------|
| Match if All V rules are met                                                                              |   |               |
| Fall 2021 Welcome (rename rule) (delete rule)         If All          of the following conditions are met |   |               |
| campaign V equals V Fall 2021 Welcome                                                                     | × |               |
| + add another condition<br>+ add another rule                                                             |   |               |
|                                                                                                    |   | Cancel Search |

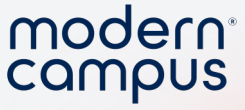

#### Send Your Campaign Message:

- Select the dropdown arrow next to "New Message."
- Send or schedule your message for this campaign group.

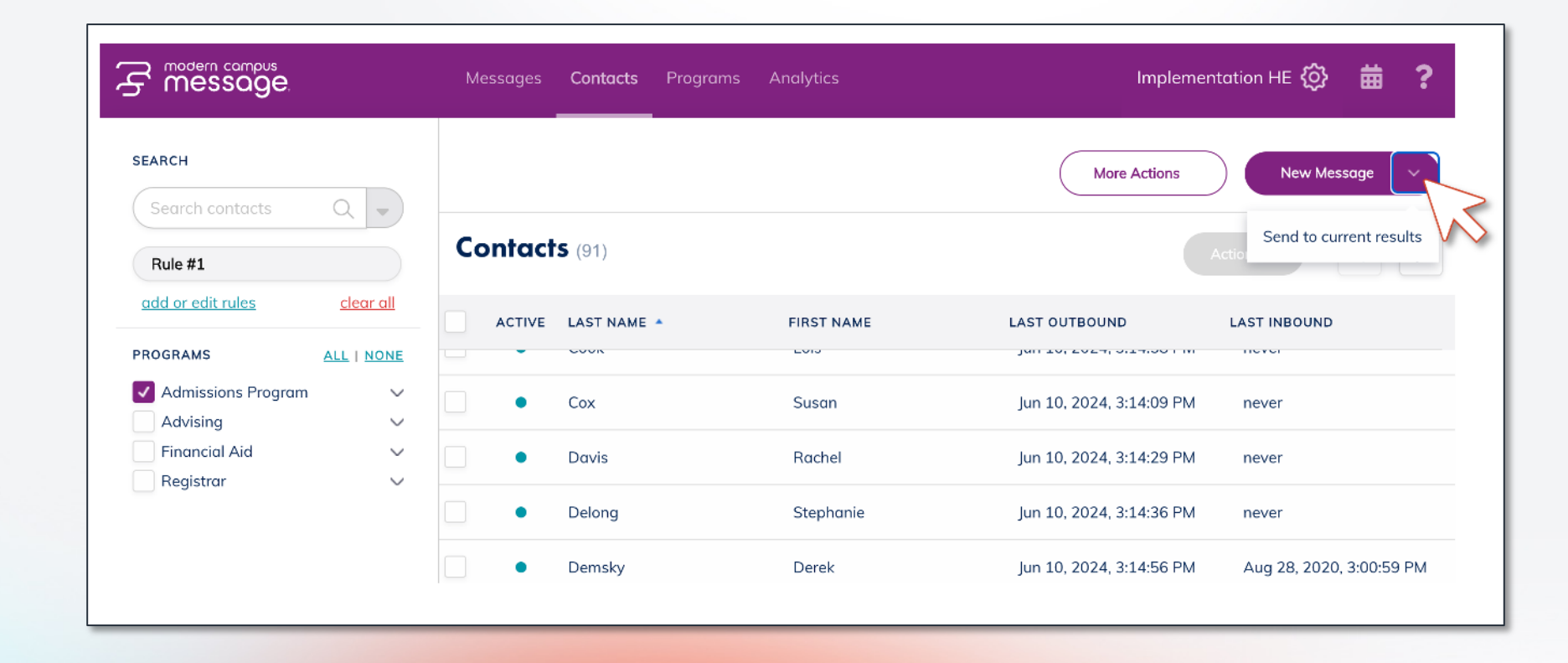

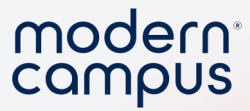

#### Campaign message upload demo

Engaging Modern Learners For Life

moderncampus.com

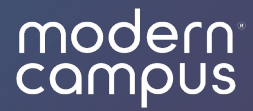

## Bulk Copy+Paste

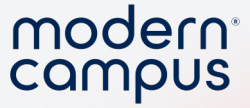

### When to use Bulk Copy+Paste

- You have a list of 1,000 or less phone numbers or ID numbers
- You don't need to save the group or other data
- Examples
  - Follow up after an event
  - Pulled a report of student leaders

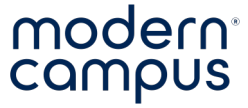

#### Copy and Paste a List

 Copy a comma separated list of phone numbers or ID numbers directly into "Send to:"

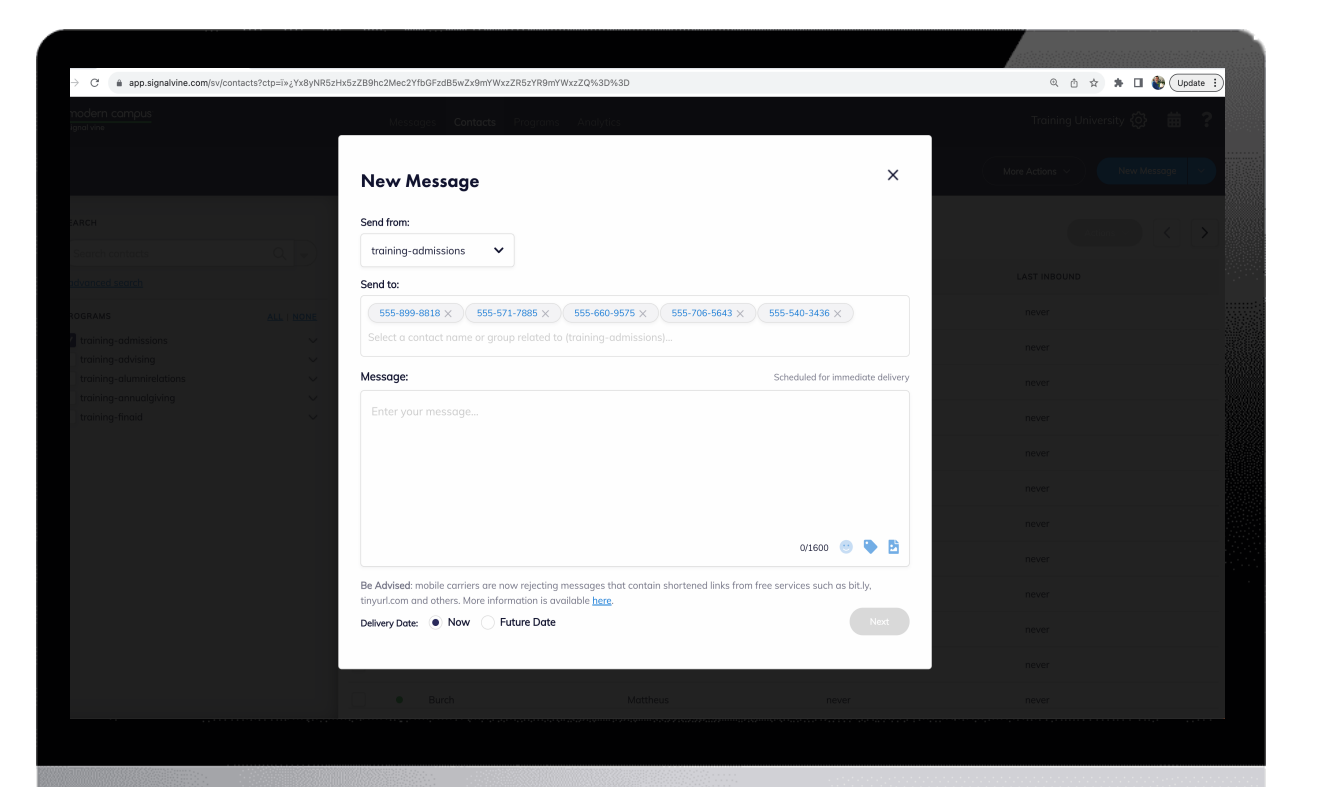

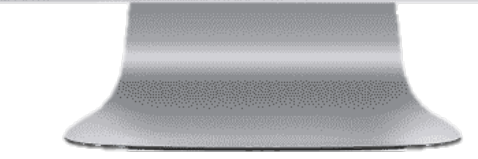

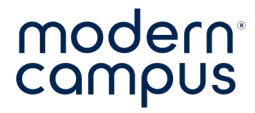

#### Comma Separated List

#### NOT Comma Separated 🗙

| Germain | Duplock  | 555-899-8818 |
|---------|----------|--------------|
| Morten  | Crumbie  | 555-571-7885 |
| Neala   | Dabney   | 555-660-9575 |
| Sterne  | Measham  | 555-706-5643 |
| Erie    | Tilbrook | 555-540-3436 |

| Comma Separated |          |               |
|-----------------|----------|---------------|
| Germain         | Duplock  | 555-899-8818, |
| Morten          | Crumbie  | 555-571-7885, |
| Neala           | Dabney   | 555-660-9575, |
| Sterne          | Measham  | 555-706-5643, |
| Erie            | Tilbrook | 555-540-3436, |

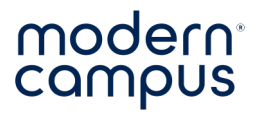

#### NOT Comma Separated X

| Germain | Duplock  | 555-899-8818 |
|---------|----------|--------------|
| Morten  | Crumbie  | 555-571-7885 |
| Neala   | Dabney   | 555-660-9575 |
| Sterne  | Measham  | 555-706-5643 |
| Erie    | Tilbrook | 555-540-3436 |

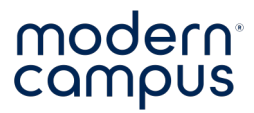

#### **Comma Separated**

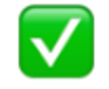

| Germain | Duplock  | 555-899-8818 <mark>,</mark> |
|---------|----------|-----------------------------|
| Morten  | Crumbie  | 555-571-7885 <mark>,</mark> |
| Neala   | Dabney   | 555-660-9575 <mark>,</mark> |
| Sterne  | Measham  | 555-706-5643 <mark>,</mark> |
| Erie    | Tilbrook | 555-540-3436 <mark>,</mark> |
|         |          |                             |

| Home Incert Draw I   | Decian Lave                                                                                       | ut Deferen             |                   |                     | Antilian Alban |                                                                                                    |                                                                                                    |                                                | modern   |
|----------------------|---------------------------------------------------------------------------------------------------|------------------------|-------------------|---------------------|----------------|----------------------------------------------------------------------------------------------------|----------------------------------------------------------------------------------------------------|------------------------------------------------|----------|
|                      | Design Laye                                                                                       | A Referen              |                   | Comments            | Euting B Share | /sv/messages/inbox?cp=Yx8yNR5zH05hTh5z                                                                                                    | zZB9kZXNjHnBnH3RydWUec2EfZ                                                                                                    | imF 🛈 🖈 🔺 💷 🍯                                  | Update : |
| Pasto S I U V        | <ul> <li>✓ 16</li> <li>✓ A<sup>*</sup></li> <li>→ x<sub>2</sub></li> <li>×<sup>2</sup></li> </ul> | A ~ A ~ 4<br>A ~ A ~ 4 | A Paragraph Style | s Dictate Sensitivi | ty Editor      | Messages Contacts Program                                                                                                    | Analytics                                                                                                    | Implementation Alumni 🚯                        | 曲 ?      |
|                      | 4                                                                                                 |                        |                   |                     |                | New Message                                                                                                    | ×                                                                                                    | Ner                                            | Message  |
| 3                    | Lila                                                                                              | Roberts                | 15555951234,      |                     |                |                                                                                                    |                                                                                                    |                                                |          |
| 5                    | Kathryn                                                                                           | Caldwell               | 15555559235,      |                     |                | Send from:                                                                                                    |                                                                                                    |                                                |          |
| -                    | Gretchen                                                                                          | Carlson                | 15555551250,      |                     |                | Alumni Relations 🗸 🗸                                                                                                    |                                                                                                    |                                                |          |
| 3                    | Sandy                                                                                             | Stevens                | 15555551251,      |                     |                |                                                                                                    |                                                                                                    |                                                |          |
| 2                    | Pauline                                                                                           | Crawford               | 15555551299,      |                     |                | Send to:                                                                                                    |                                                                                                    |                                                |          |
| 3                    | Maria                                                                                             | Vaughn                 | 15555551249       |                     |                | Enter the program, group or contact                                                                                                    | name                                                                                                    |                                                |          |
| 1                    |                                                                                                   |                        |                   |                     |                | Message:         Enter your message         Be Advised: mobile carriers are now reject shortened links from free services such as information is available here.         Delivery Date:           Mow         Future D                                               | Scheduled for immediate deliv<br>0/1600 🙂 皆<br>cting messages that contain<br>s bit.ly, tinyurl.com and others. More<br>Pate Next | e on versation<br>r, please choose one<br>eft. |          |
| Page 1 of 1 18 words | ' English (Unit                                                                                   | ed States)             | Focus             |                     | + 97%          | Julia Larson     p/16/20       Auxen Balahors     point Sounds fun       Doug Cohen     p/16/20       Auxen Balahors     p/16/20       Auxen Balahors     p/16/20       Hong Cohen     p/16/20       Auxen Balahors     p/16/20       Honks for the heads upl Not to |                                                                                                    |                                                |          |

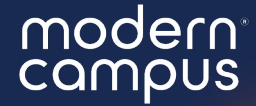

# What will you put into practice after this webinar?

Answer in the poll!

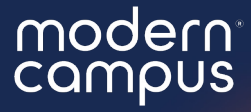

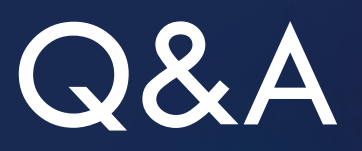

Please put your questions in the Q&A box.I'll get to as many as possible and follow up via email if more research is needed!

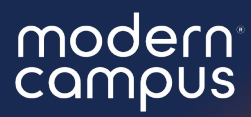

## Thank You

See you next month!